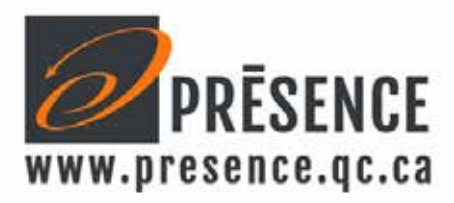

## Aménagement de salle multimédia Produits et solutions de présentation Optimisation de poste et bureau de travail

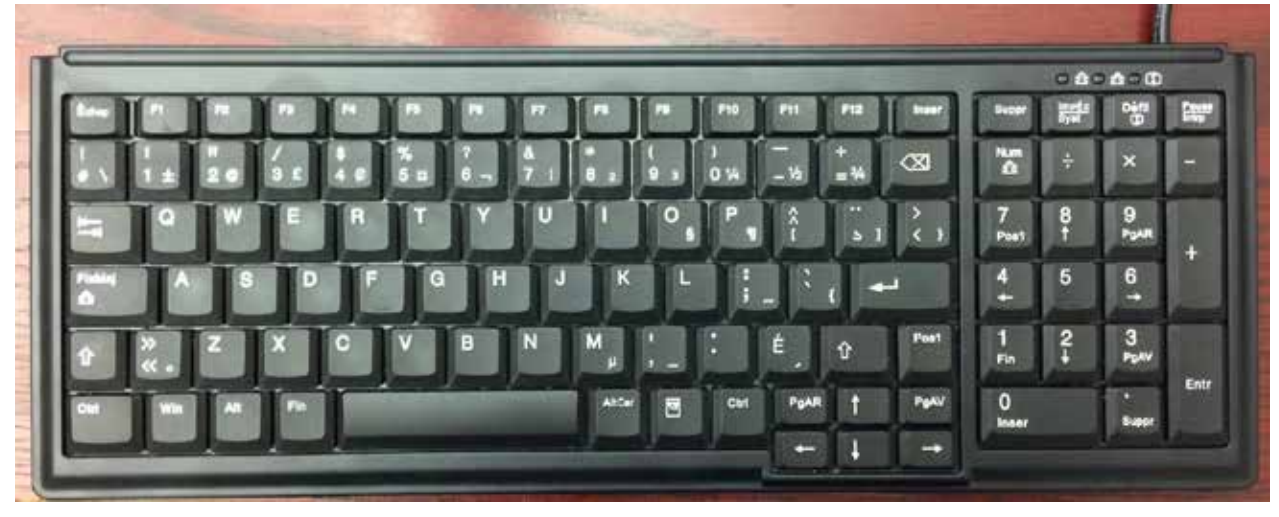

Guide d'utilisation du clavier Compact TG103A.

Ce clavier doit être configuré en Canadien Français sur votre ordinateur comme ceci :

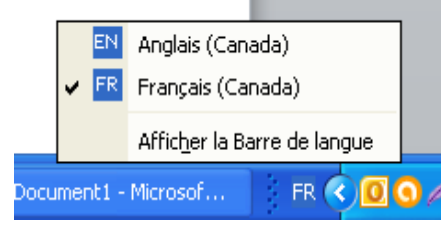

Consulter votre support informatique si ce n'est pas le cas.

## Les touches feront apparaître différents caractères selon le mode d'utilisation.

- 1 Toutes les lettres se font en minuscule en appuyant directement sur la touche.
- 2- Toutes les lettres se font en majuscule soit :

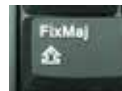

A – En appuyant sur la touche ce qui fera allumer et en en appuyant par la suite sur la lettre voulue.

Vous devrez appuyer sur « FixMaj » pour revenir en caractère minuscule.

B – Vous pouvez aussi maintenir enfoncée la touche

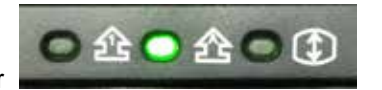

tout en appuyant sur la lettre voulue.

3- Les touches FONCTIONS de (1 à 12) se font en appuyant directement sur la touche.

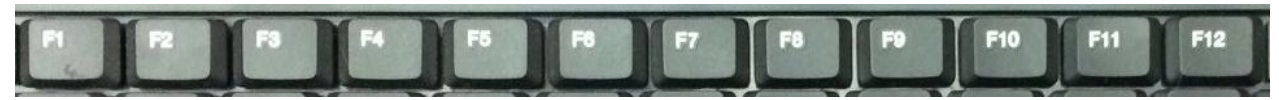

Û

4600, Boul. Henri-Bourassa, local 130, Québec (QC), G1H 3A5 Tél.: 418 681-2470 Fax : 418 681-2570

4- Le pavé numérique peut être utilisé de 2 façons.

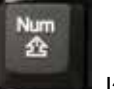

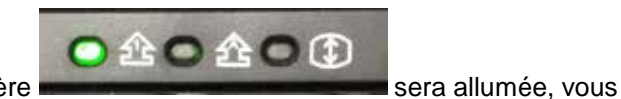

A – En appuyant sur la touche **Leanne** la lumière

pourrez alors utiliser les chiffres de 0 à 9 et les symboles + - / \* et le point.

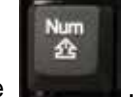

B – Si la lumière est éteinte, en appuyant de nouveau sur la touche

Vous aurez accès aux fonctions secondaires identifiées dans la partie du bas des touches du pavé numérique c'est-à-dire : Les flèches, Page Avant et Page Arrière, Insertion, Supprime, Début de Ligne et Fin de Ligne.

**5-** Pour le reste du clavier, certaines touches sont séparées en 4 sections ayant de 1 à 3 caractères différents, par exemple :

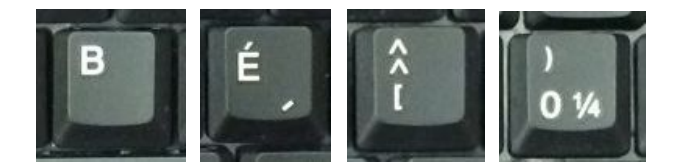

Voici comment les obtenir :

- A- Pour une touche n'ayant qu'un seul caractère, vous devez simplement appuyer sur ce caractère. Tel que le B que vous pouvez faire en minuscule ou en majuscule.
- B- Pour les touches séparées en 2 ou 3 sections, vous pouvez :
- 1- Obtenir le caractère du haut à gauche en appuyant sur la touche touche voulue.

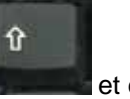

et ensuite la

- 2- Obtenir le caractère du bas à gauche, en appuyant directement sur la touche voulue.
- 3- Obtenir le caractère du bas à droite en maintenant la touche AltCar et la touche voulue.

## Votre clavier possède aussi des touches spéciales tel que :

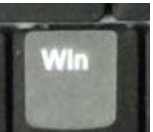

1- Touches qui fera apparaître le menu Windows de votre bureau

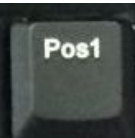

2- Touche qui fera déplacer votre curseur au début de la ligne

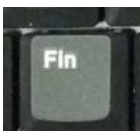

3- Touche qui fera déplacer votre curseur à la fin de la ligne.

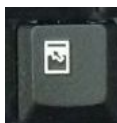

- 4- Touche **de la souris et fera apparaitre le menu**.

**Note** : Certains caractères ne seront peut-être pas reconnus et reproduits par le logiciel ou le système d'exploitation que vous utilisez.